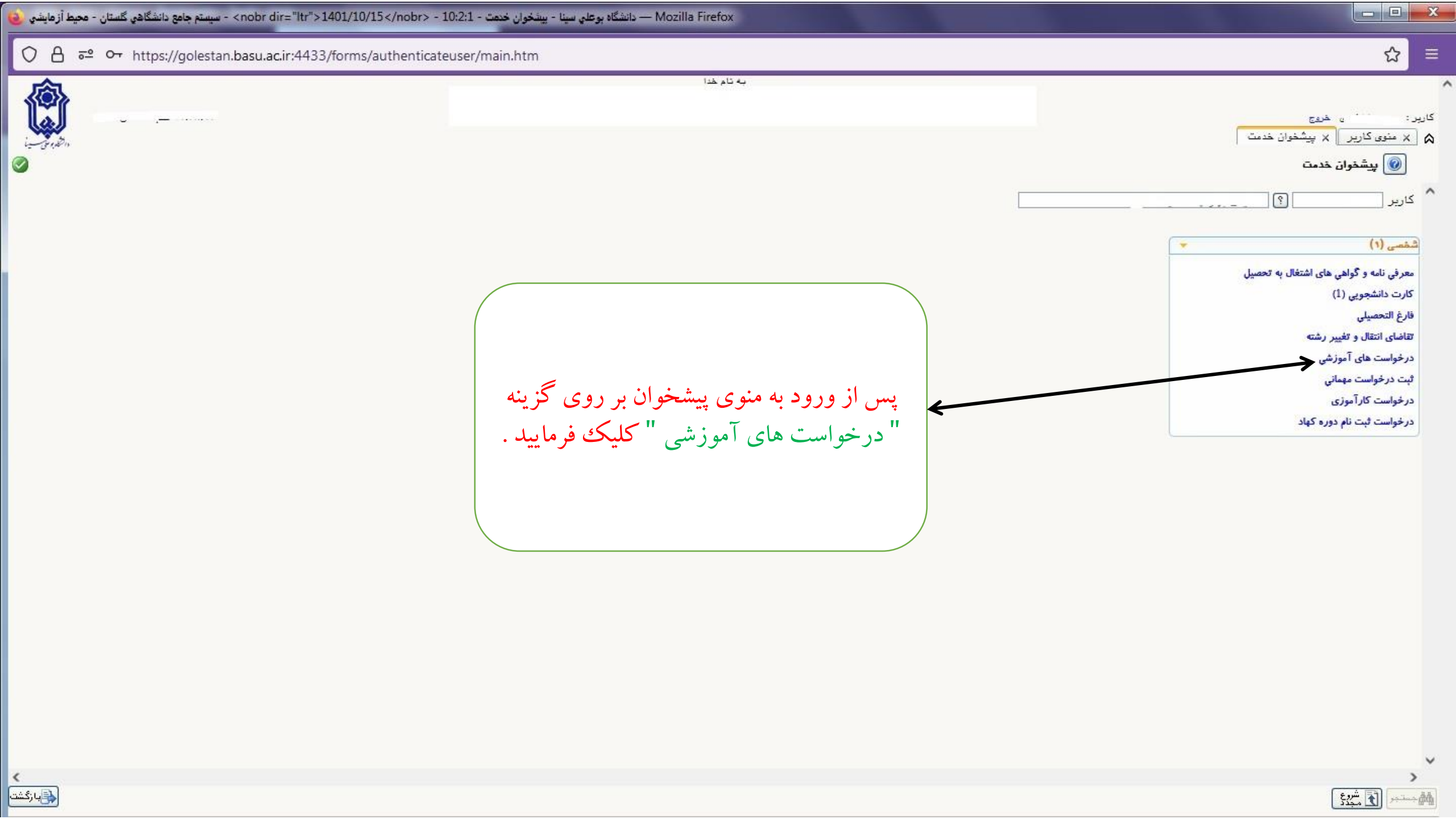

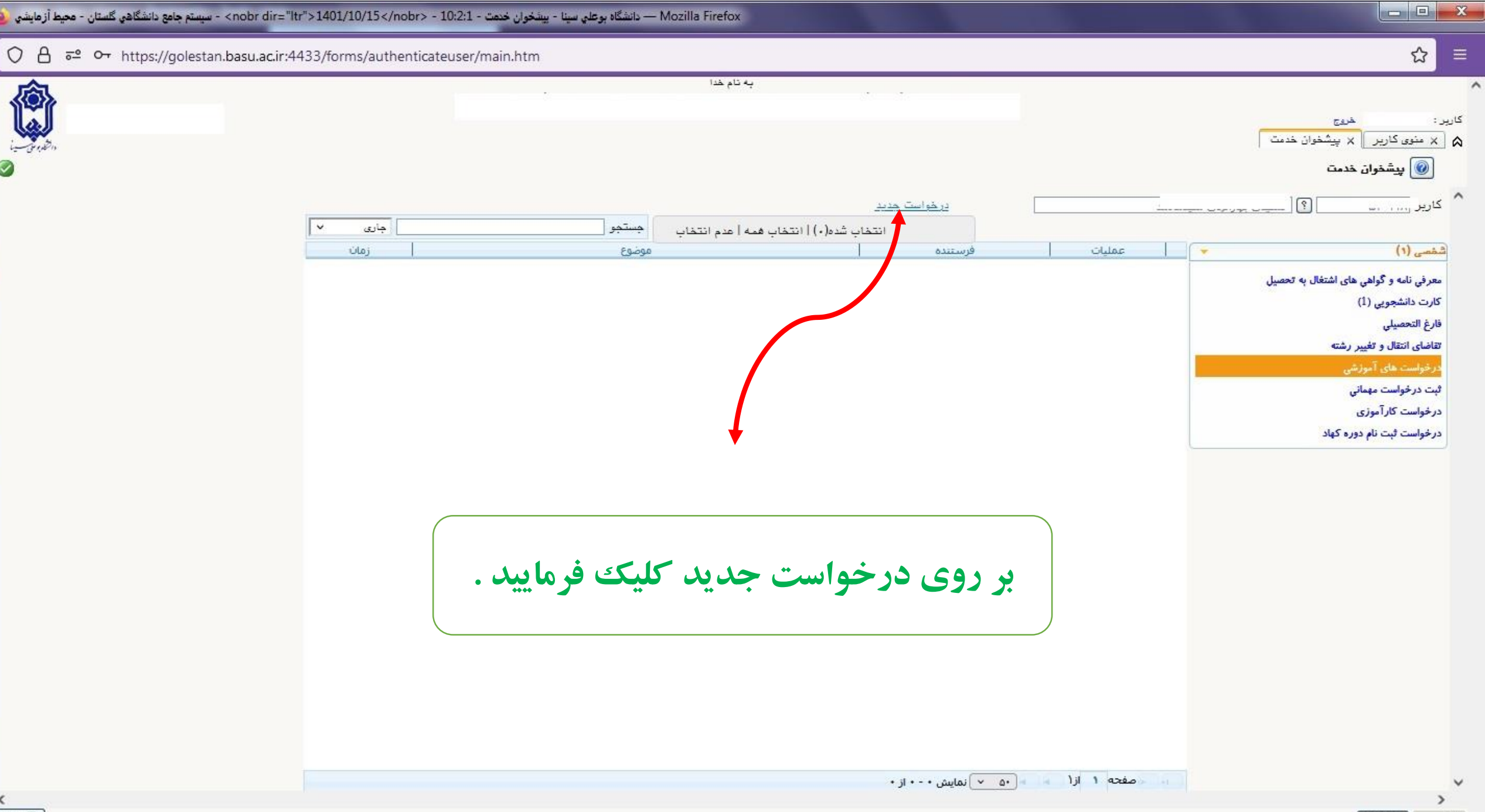

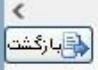

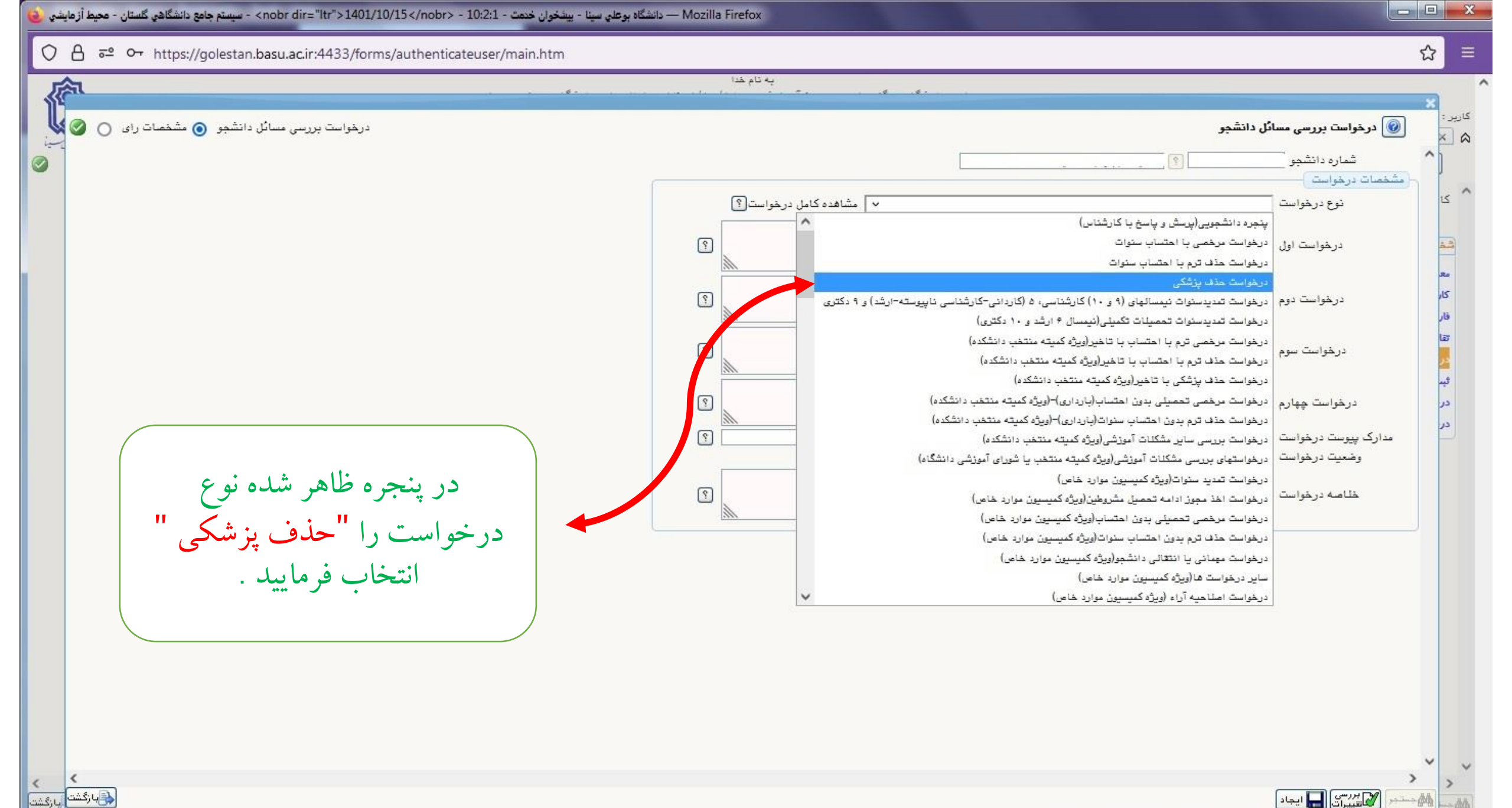

ا پيغام

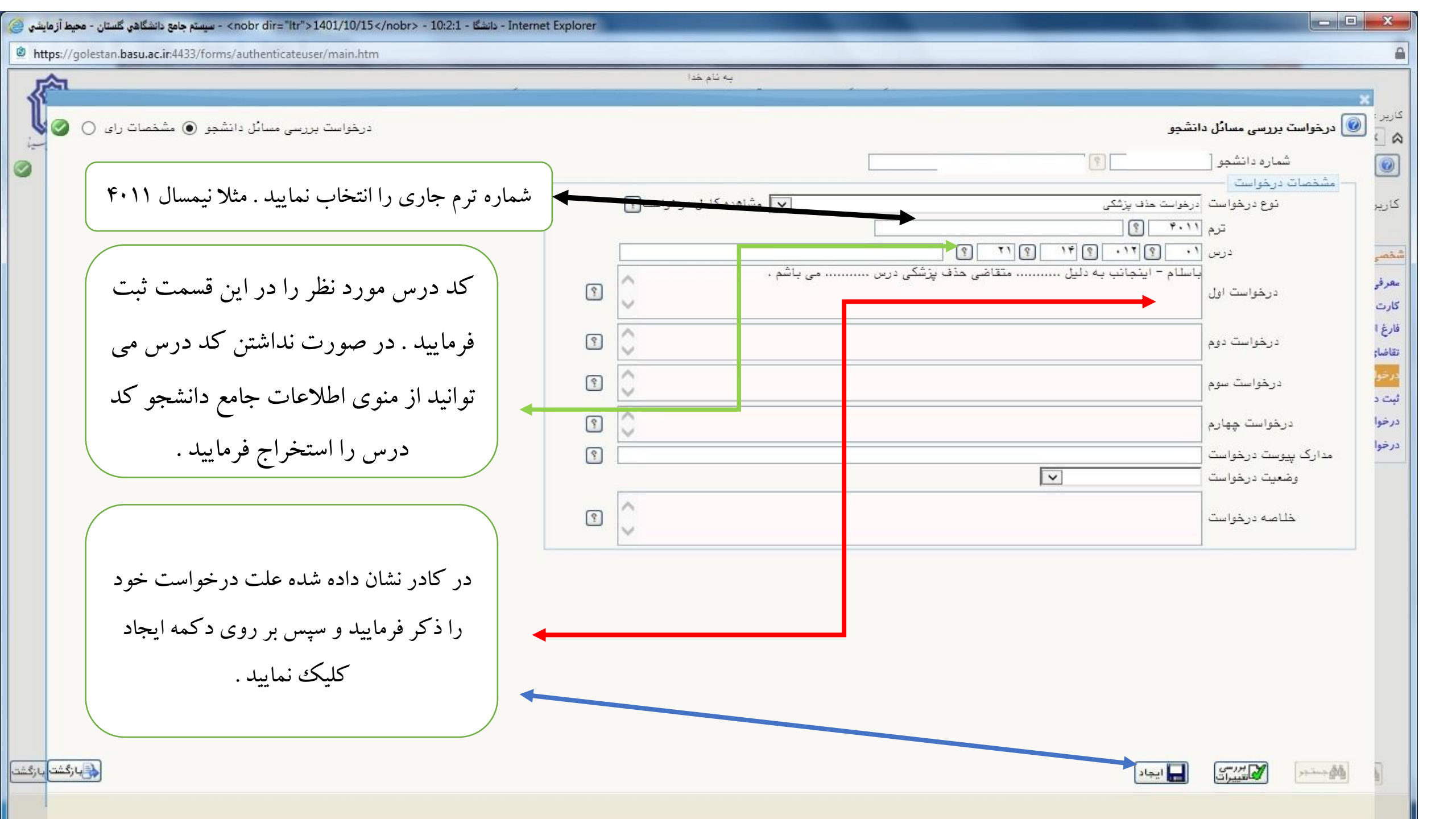

| Internet Explorer - دانشگاهی گلستان - محیط آزهایشی 🥘             |                                                                                                    |                               |
|------------------------------------------------------------------|----------------------------------------------------------------------------------------------------|-------------------------------|
| https://golestan.basu.ac.ir:4433/forms/authenticateuser/main.htm |                                                                                                    | <b>A</b>                      |
|                                                                  | يه تام خد:                                                                                                    |                               |
|                                                                  |                                                                                                    | ×                             |
| درخواست بررسی مسائل دانشجو 💿 مشخصات رای 🔿 🦄 🛁                    | تشجو                                                                                                    | 🔬 🚺 🞯 درخواسٽ بررسی مسائل دا، |
| 0                                                                |                                                                                                    | شماره دانشجو                  |
|                                                                  |                                                                                                    | مشخصات درخواست                |
|                                                                  | رخوابت حدق پزشکی است. از مساهده دامل درخواست ۲<br>۲.۶ ا® اندسال ادار التحدید ۲.۰۰ ۱۷۰                                                                                                    | کاریز نوع درخواست ن           |
|                                                                  | • الالد الالدعيني المار حسابدان، وفنيته باب                                                                                                    | ינא [                         |
|                                                                  | اسلام – اینجانب به دلیل متقاضی حذف پزشکی درس می باشم .                                                                                                    |                               |
| Ŷ                                                                |                                                                                                    | عفرفي<br>کليت اول             |
|                                                                  |                                                                                                    | فارغ ا                        |
| 9                                                                |                                                                                                    | درخواست دوم                   |
| 9                                                                | 0                                                                                                    | درخواست سوم                   |
|                                                                  | ×                                                                                                    | ئیت د<br>د شا                 |
| وعت تكوراء تاريد والإسال                                         | الفار به معققت أن المغر مسلطة به بالمعققات أن المعالية المعققات أن المعالية المعالية ا | درخوا درمواست چهارم           |
|                                                                  | درخواست به پیشخوان خدمت مراجعه نمایید.                                                                                                    | مدارک پیوست درخواست           |
|                                                                  |                                                                                                    | وضعیت درخواست                 |
| 2                                                                |                                                                                                    | خلاصه درخواست                 |
|                                                                  |                                                                                                    |                               |
|                                                                  | ، که مراحل درخواست را به درستی انجام داده باشید درخواست ایجاد                                                                                                    | در صورتی                      |
|                                                                  |                                                                                                    |                               |
|                                                                  | کادر بالا نمایش داده خواهد شد در غیر این صورت پیامی مبنی بر عدم                                                                                                    | گردیده و                      |
|                                                                  | راست و علت آن در انتهای صفحه نمایان خواهد شد . در صورت ایجاد                                                                                                    | ايجاد درخو                    |
|                                                                  | مارية برام ادامه كاريب ممرية كربه بازگر تركا كرد فرمارا                                                                                                    |                               |
|                                                                  | هواست برای ادامه خار بر روی د کمه بار خست خلیف فرهایید .                                                                                                    | -,-                           |
| با زگشت با زگشت                                                  | ايجاد                                                                                                    | الم مستحم                     |
|                                                                  |                                                                                                    |                               |
|                                                                  |                                                                                                    | A 110%                        |

| يتم جامع دانشگاهي گلستان - محيط آزمايشي 🍯 | - <nobr dir="ltr">1401/10/15 سيس</nobr>     | - 10:2:1 - دانشگا - Internet Explorer                               |                                                                                                   |                                       |                                                                                                    |
|-------------------------------------------|---------------------------------------------|---------------------------------------------------------------------|---------------------------------------------------------------------------------------------------|---------------------------------------|----------------------------------------------------------------------------------------------------|
| https://golestan.basu.ac.ir:4433/         | /forms/authenticateuser/main.htn            | n                                                                   |                                                                                                   |                                       | <u></u>                                                                                                    |
| in Jack                                   |                                             | دانشگاه بوعلی سینا                                                  | بەنامخدا<br>سیستم جامع دانشگاهی گلستان –                                                          | ، اطلاعات جامع دانشجو                 | کاربر خروچ<br>۸ منوی کاربر × پیشغوان خدمت ×<br>آن پیشخوان خدمت                                                                                                    |
|                                           | هاري ۷                                      | ه عدم انتخاب مستحو                                                  | د <u>رخواست جدید</u><br>انتخاب شده(۰)   انتخاب هم                                                 |                                       | کاربر [                                                                                                    |
|                                           | زمان                                        | موضوع                                                               | فرستنده                                                                                           | ا عمليات                              | شخص. (۱)                                                                                                    |
|                                           | - 16:36                                     | دانشجوی گرامی حتما سا<br>- (<br>- اصول حسابداری و هزینه یابی - (٤٠١ | درخواست حذف يزشكي                                                                                 |                                       | معرفی نامه و گواهی های اشتغال به تحصیل<br>کارت دانشجویی (۱)<br>فارغ التحصیلی<br>تقاضای انتقال و تغییر رشته<br><mark>درخواست های آموزشی</mark><br>ثبت درخواست مهمانی<br>درخواست کارآموزی<br>درخواست ثبت نام دوره کهاد |
| شخ، ن                                     | مهت حذف<br>حواست از این<br>به استفاده شو د. | جهت ویرایش<br>خواست از این گزینه<br>استفاده نمایید .                | اطمینان از صحت درخواست<br>کمه ارسال کلیک نموده تا<br>شما جهت بررسی به کارشناس<br>ربوط ارسال شود . | در صورت<br>بر روی د<br>درخواست ش<br>م |                                                                                                    |

| م جامع دانشگاهي گلستان - محيط آزمايشي 🍯                                                                                                    | - <nobr dir="ltr">1401/10/15 سيست</nobr> | - Internet Explorer دانشگا - S - 10:2:1                                                                                |                                                        | of the local division of the local divisiono |                    |                                                                                                    |
|----------------------------------------------------------------------------------------------------|------------------------------------------|----------------------------------------------------------------------------------------------------|--------------------------------------------------------|----------------------------------------------------------------------------------------------------|--------------------|----------------------------------------------------------------------------------------------------|
| https://golestan.basu.ac.ir:4433                                                                                                    | 3/forms/authenticateuser/main.ht         | m                                                                                                    |                                                        |                                                                                                    |                    | <b>a</b>                                                                                                    |
| in and a second second |                                          | دانشگاه بوعلی سینا                                                                                                    | به نام خدا<br>متان –                                   | سیستم جامع دانشگاهی گل                                                                                                    | طلاعات جامع دانشجو | کاربر : خریج<br>۲ منوی کاربر ۲ پیشغوان خدمت ۲ ا<br>۱ پیشخوان خدمت                                                                                                    |
|                                                                                                    |                                          | ه عدم انتخاب مستحو                                                                                                    | <u>ندید</u><br>انتخاب شده(۰)   انتخاب هم               | درخواست م                                                                                                    |                    | کاربر ؟                                                                                                    |
|                                                                                                    |                                          | Fo.doo                                                                                                    |                                                        | فستندة                                                                                                    | villac             | ()                                                                                                    |
|                                                                                                    |                                          | موضوع<br>- دانستوی گرامی<br>- اصول حسابداری و هزینه یابی - ٤٠١١<br>است می توانید از این آیکن<br>خود را مشاهده فر مایید | درخواست حذف بزشكي<br>صورت ارسال در خو<br>كردش در خواست | فرستنده                                                                                                    |                    | شخصی (۱)<br>معرفی نامه و گواهی های اشتفال به تحصیل<br>کارت دانشجویی (۱)<br>فارغ التحصیلی<br>تقاضای انتقال و تغییر رشته<br>درخواست مهمانی<br>درخواست کارآموزی<br>درخواست ثبت نام دوره کهاد |
| با زگشت                                                                                                    |                                          |                                                                                                    | نمایش ۱ - ۱ از ۱                                       | ▼ 50 K < 1                                                                                                    | الم صفحه 1 از.     | <u>جنبہ شمار</u>                                                                                                    |

| لتان - محيط آزمايش | Internet E: دانشگا - 10:2:1 - سيستم جامع دانشگاهي گله- nobr dir="ltr">1401/10/15 <th>xplorer</th> <th></th> <th></th> | xplorer                                                                                          |                                         |                                                          |
|--------------------|----------------------------------------------------------------------------------------------------|--------------------------------------------------------------------------------------------------|-----------------------------------------|----------------------------------------------------------|
| https://golestai   | n.basu.ac.ir:4433/forms/authenticateuser/main.htm                                                                     | the second second second second second                                                           |                                         | <b>a</b>                                                 |
| <b>A</b>           |                                                                                                    | به نام خدا                                                                                       |                                         |                                                          |
|                    | دانشگاه بوهلی سینا                                                                                                    | ئاھى گلستان -                                                                                    | سیستم جامع دانشگ                        |                                                          |
| a.                 |                                                                                                    |                                                                                                  |                                         | کاربر خروج                                               |
| الطويو ملي         |                                                                                                    |                                                                                                  |                                         | ۵ × منوی کاریر × اطلاعات جامع دانشجو                     |
|                    | ییات بیشتر روی نوشته های زیر خط دار کلیک کنید                                                                         | برای مشاهده جـز                                                                                  |                                         | 🞯 اطلاھات جامع دانشجو                                    |
|                    |                                                                                                    |                                                                                                  | دگی و نام :                             | شماره دانشجو : نام خانو                                  |
|                    |                                                                                                    | برای مساهده استاد درس نخب ستون اردیف و برای بیت<br>اعتراض و مشاهده نتیجه اعتراض تحت ستون آنمره"، | شرح ترم : نیمسال اول سالتحصیلی ۱۴۰۱-۰۲  | شماره ترم : ۴۰۱۱                                         |
|                    |                                                                                                    | فقط روى موارد زيرخط دار و قرمزرنگ كليك نماييد.                                                   | نوع ترم : عادی                          | وضع ترم : مشغول به <mark>تحصي</mark> ل                   |
|                    |                                                                                                    |                                                                                                  | قانون مشمول                             | وضع مشروطی : عادی                                        |
|                    |                                                                                                    |                                                                                                  | كارنامه ترمى ۴۰۱۱                       |                                                          |
|                    |                                                                                                    | نوع                                                                                              | واحد نتيجه                              |                                                          |
|                    |                                                                                                    | وضع نمره وضع درس نوع درس ثبت نام                                                                 | درس کل عملی نمرہ نمرہ                   | رديف شماره و گروه درس نام                                |
|                    |                                                                                                    | حذف پزشکی هادی تخصصی عادی                                                                        | هزینه یابی ۲۰۰۰                         | <u>۱ ۱۹٬۰۱۲ ۲۱ ۲۱ اصول حسابداری و</u>                    |
|                    | در صورت تابید درخواست شما                                                                                             | اغلام نشده عادي تحصصي عادي                                                                       | کاریرد ان ۲ • تامشخص .<br>۲ • ۲ • • • • | <u>۱</u> ۱۰ ۱۳ ۱۲ ۱۱ نیوری احتمالات و<br>۲ ۱۰ ۲۹، ۲۹ ۲۱ث |
|                    |                                                                                                    | اعلام نشده عادی اختیار عادی                                                                      | به ۲۰۰۰ تامشخص                          | ـــــــــــــــــــــــــــــــــــــ                    |
|                    |                                                                                                    | اعلام نشده هادی همومی ادی                                                                        | ی<br>نی و مفاهیم) ۲ ۰ نامشخص            | مربع ۹۰ ۳۳ ۰۲۲ ۴۲ اخلاق اسلامی(میا                       |
|                    | وضع نم و در س مورد نظ در                                                                                              | اعلام نشده عادی پایه عادی                                                                        | بایه ۱ ۱ ۱ نامشخص                       | ۹۰ ۳۳ ۰۴۰ ۲۵ آزمایشگاه فیزیک                             |
|                    |                                                                                                    | عادي                                                                                             |                                         |                                                          |
|                    |                                                                                                    | <u> </u>                                                                                         |                                         |                                                          |
|                    | اطلاعات حامع به جذف بن شک                                                                                             |                                                                                                  |                                         |                                                          |
|                    |                                                                                                    |                                                                                                  |                                         |                                                          |
|                    |                                                                                                    |                                                                                                  |                                         |                                                          |
|                    | تغيير مے يابد .                                                                                                    |                                                                                                  |                                         |                                                          |
|                    |                                                                                                    |                                                                                                  |                                         |                                                          |
|                    |                                                                                                    |                                                                                                  |                                         |                                                          |
|                    |                                                                                                    |                                                                                                  | خلاصه وضعيت دانشجو                      |                                                          |
|                    |                                                                                                    | تعداد مشروطی                                                                                     | واحد                                    |                                                          |
|                    |                                                                                                    | یذیرفته شده جبرانی گذرانده کل متوالی                                                             | رد شده حذف شده ناتمام اعلام نشده        | معدل گذرانده اخذ شده                                     |
|                    |                                                                                                    | 1 1                                                                                              | 9 A 9                                   | متوالى ١٥.١٢ ٩٨.٠٠                                       |
|                    |                                                                                                    |                                                                                                  | 9 A 9                                   | کل ۱۵.۱۶ ۸۸۰۰۰                                           |
|                    |                                                                                                    |                                                                                                  |                                         |                                                          |
|                    |                                                                                                    |                                                                                                  | 📥 تبـلَىٰ 🛹 بعدیٰ                       | کے با زکشت                                               |